# Helpful Tips for Technicians Performing Warranty Reprogramming Events

When reprogramming a vehicle module, technicians should follow these simple steps to avoid issues.

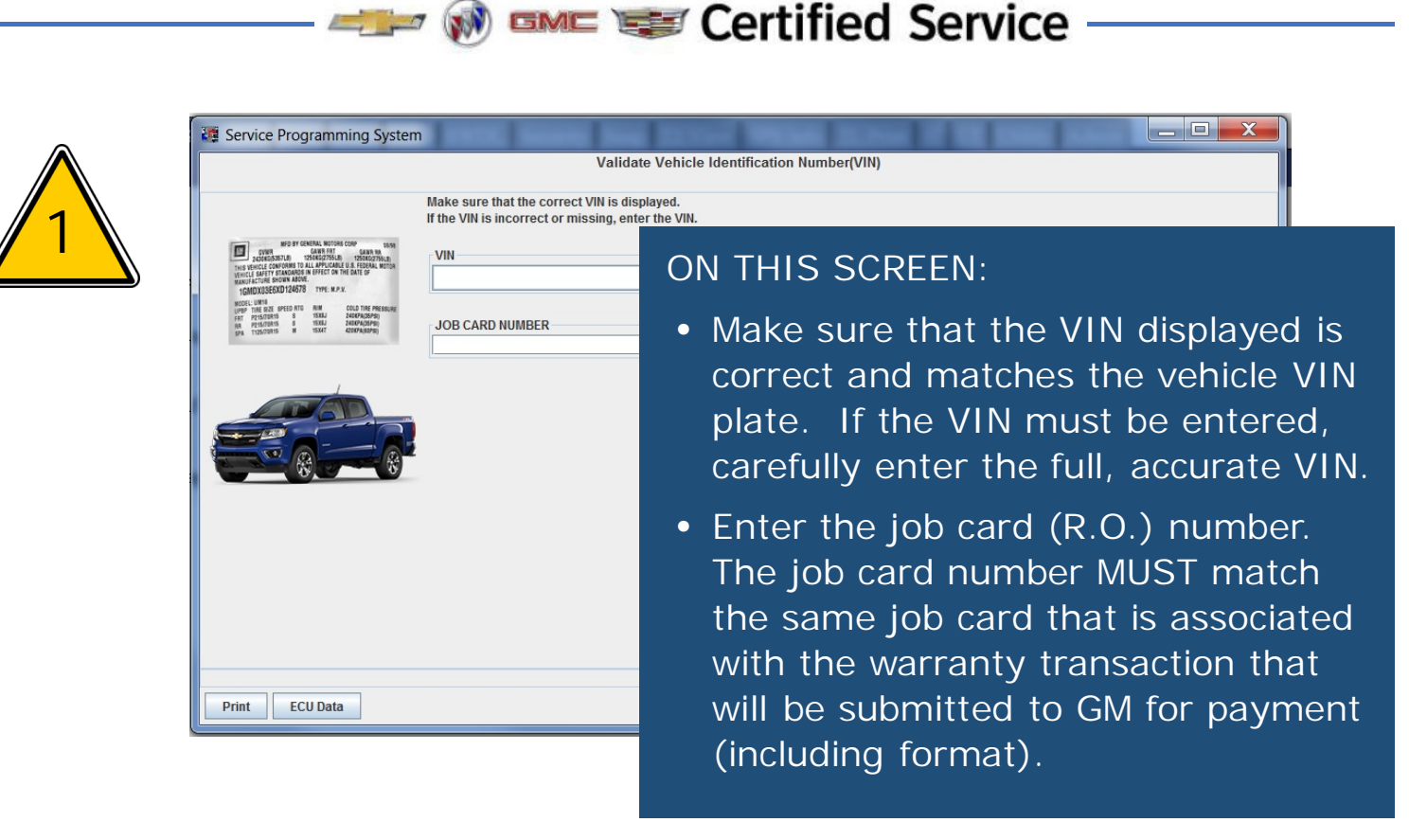

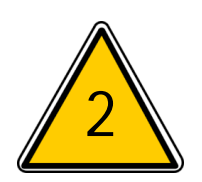

| 2 Service Programming System                                                                                                    |                                                                                                    |  |  |  |  |
|----------------------------------------------------------------------------------------------------|----------------------------------------------------------------------------------------------------|--|--|--|--|
| Supported Controllers                                                                                                    |                                                                                                    |  |  |  |  |
| Select Controller         K43       Power Steering Control Module         B233B       Radar Sensor Module - Long Range         A11       Radio         K40D       Seat Memory Control Module         K40D       Seat Memory Control Module - Driver         K56       Serial Data Gateway Module         K73       Telematics Communication Interface Control Module         K71       Transmission Control Module         Select Function / Sequence       Programming         Setup       MCVM Operationse         Select Programming Type       Normal         VC1       VC1 | <ul> <li>ON THIS SCREEN:</li> <li>Make sure that the CORRECT controller is selected. If following a bulletin, find the EXACT match for the code and description contained in the bulletin.</li> </ul> |  |  |  |  |
| Print ECU Data                                                                                                    | < Back Next > Cancel                                                                                                    |  |  |  |  |

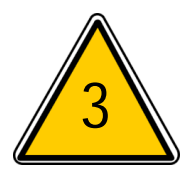

If the Bulletin calls for both Programming and Setup, BOTH events must be completed. Note the SPS Warranty Claim Code on the job card corresponding to each event.

#### Service Procedure

## **BULLETIN EXAMPLE**

Note: Carefully read and follow the instructions below.

- 1. Access the Service Programming System (SPS) and follow the on-screen instructions.
- 2. Perform K71 Transmission Control Module Programming and follow the on-screen instructions.
- 3. Perform K71 Transmission Control Module Setup and follow the on-screen instructions
- 4. With a scan tool, clear DTC's from the K71 Transmission Control Module.

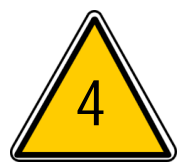

When reprogramming is complete, SPS will provide a Warranty Claim Code:

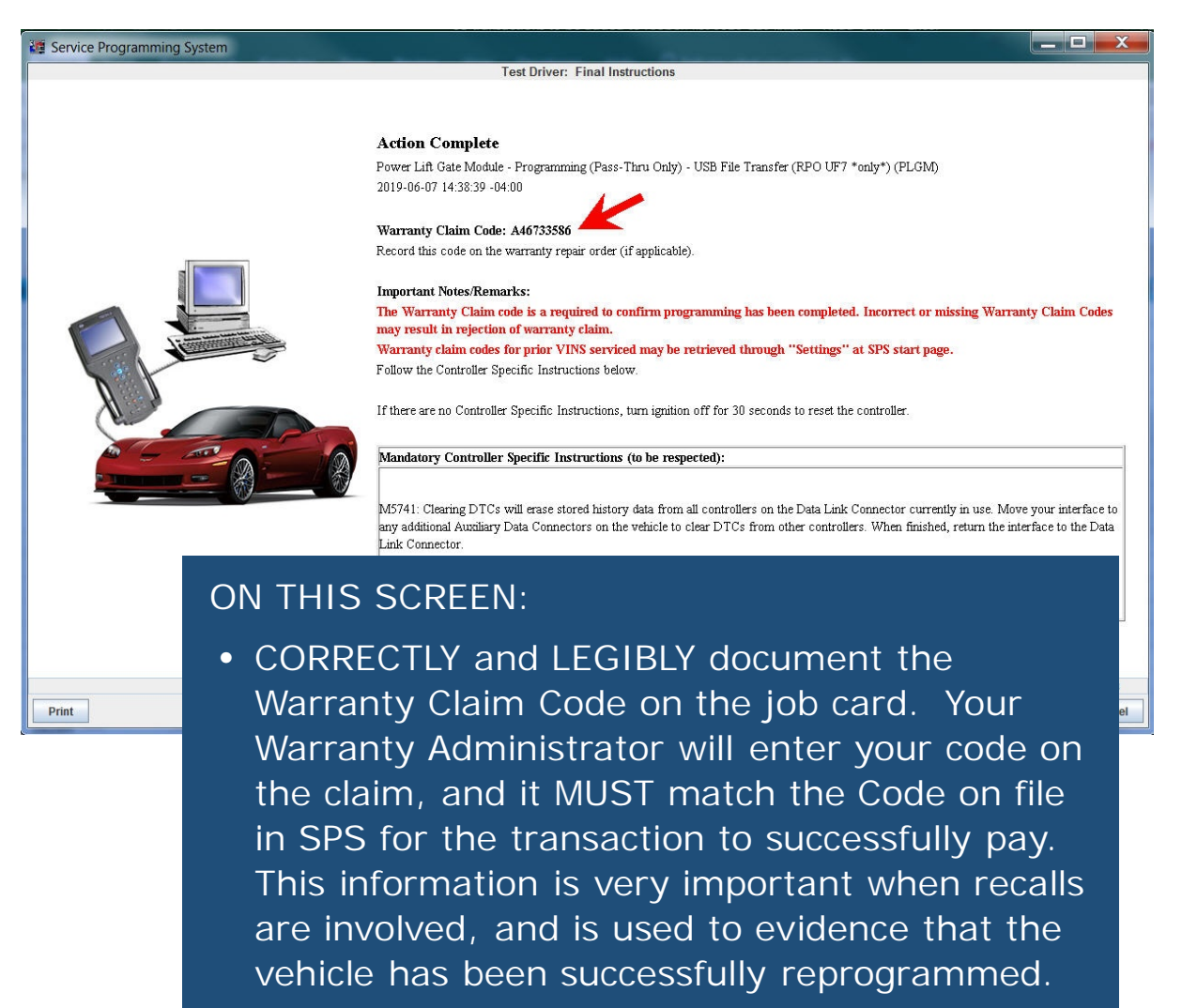

When the job card has two or more separate reprogramming events, such as two different recalls requiring programming of two different modules, make sure it is clear to your Warranty Administrator which Warranty Claim Code is associated with which event.

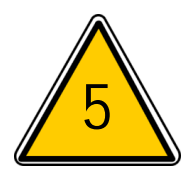

ON TH

COR
 docu
 <u>Cl</u>air

If you are blocked from performing a reprogramming event because SPS identifies that the module already has the correct calibration, and the message provides a Warranty Claim Code, note this information and the code on the job card.

| Electronic Brake Control Module Controller   d Control # Selected #                                                                         | EXAMPLE: Same Calibration                                                                                                    |  |  |
|----------------------------------------------------------------------------------------------------|----------------------------------------------------------------------------------------------------|--|--|
| K17     1     84579570     Operating System       2     84424828     New calibration for various improvements for Driver Mode Control 'DMC' | and Full Speed Range Adaptive Cruise Control FSRACC' functions.                                                                                           |  |  |
| SCREEN:<br>CTLY and LEGIBLY<br>ent the Warranty<br>Code on the job card.                                                                    | ng System  Vou are attempting to reprogram with the same calibration. Not allowed for the selected ECU. Please to cord Warranty Claim Code: 2814245773 OK |  |  |
| Vehicle Data Attribute                                                                                                    | Value                                                                                                    |  |  |

NOTE: With select recall events, SPS will allow you to continue with a programming event even if the correct program is detected. In those cases, Click OK and proceed with reprogramming and document the Warranty Claim Code provided on the Action Complete screen.

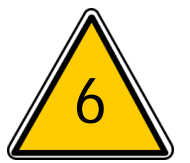

Multiple Reprogramming Events: If a bulletin calls for reprogramming more than 1 module, ALL reprogramming events must be completed. Document the SPS Warranty Claims Code provided after <u>each</u> successful event on the job card. When the claim is submitted to GM, GM will check SPS logs to validate that all events have been completed. If any are missing, the claim will be rejected and the required service procedure will need to be completed.

## **BULLETIN EXAMPLE**

### #N192211740-01: Customer Satisfaction Program - Super Cruise Software Update

Note: If the Same Calibration/Software Warning is noted on the SPS Summary screen, record the warranty claim code (WCC) and select OK a WCC is located in the Service Programming System dialogue box of the SPS Summary screen. No further action is required. Refer to the

1. Reprogram the Active Safety Control Module. Refer to K124 Active Safety Control Module: Programming and Setup (for K124A and K124B

- 3. Navigate in GDS2 to the Digital Map Module and enter the Data Display screen.
- 4. Verify that the Digital Map Version is 84743195 or a later (numerically higher) version as shown.
  - If the Digital Map Version is 84743195 or a later (numerically higher), proceed to step 5, but **do not** perform the USB Map Update.
     If the Digital Map Version is lower than 84743195, proceed to step 5 and perform the USB Map Update.

5. Reprogram the Digital Map Control Module. Refer to K179 Digital Map Control Module: Programming and Setup in SI.

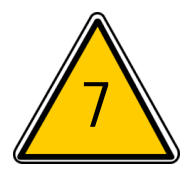

If you forget to document the Warranty Claim Code, or are informed by your Warranty Administrator that the Warranty Claim Code is rejecting as invalid, return to SPS to retrieve the correct Code associated with the reprogramming event.

- 1. Select and start "Service Programming System (SPS)"
- 2. Select "Settings"
- 3. Select "Warranty Claim Code" tab

| Service Programming System                             |                                                               | _                        |                         |                     |                         |  |  |
|--------------------------------------------------------|---------------------------------------------------------------|--------------------------|-------------------------|---------------------|-------------------------|--|--|
| _                                                      |                                                               | Select Diagn             | ostic Tool and Programn | ning Process        |                         |  |  |
| Service Programming System                             |                                                               |                          |                         |                     |                         |  |  |
|                                                        |                                                               |                          | Settings                |                     |                         |  |  |
| Common Diagnostic Logging Settings Warranty Claim Code |                                                               |                          |                         |                     |                         |  |  |
|                                                        | VIN                                                           | Module                   | Function                | Warranty Claim Code | Date/Time               |  |  |
|                                                        | 2GNAXKEV3K6175702                                             | A11 - Radio              | USB File Transfer       | 8022184095          | 6/17/19 12:16:25 PM EDT |  |  |
|                                                        | 1G1ZF5SU2KF101939                                             | P16 - Instrument Cluster | Setup and Configuration | 0S21889883          | 6/10/19 8:38:33 AM EDT  |  |  |
|                                                        | 2GNALCEKXH6199057                                             | ECM - Engine Control Mo  | Setup (Automatic Trans  | FD21268905          | 5/23/19 12:05:49 PM EDT |  |  |
| marra 2 (66)                                           | 3GTU2VEC1FG385665                                             | K20 - Engine Control Mo  | Setup                   | FD21268020          | 5/23/19 11:52:19 AM EDT |  |  |
|                                                        | 2GNALBEK3H1550110                                             | ECM - Engine Control Mo  | Setup (Automatic Trans  | FD21267721          | 5/23/19 11:48:12 AM EDT |  |  |
|                                                        | 3GCUKREHXFG118379                                             | K20 - Engine Control Mo  | Setup                   | FD21267422          | 5/23/19 11:44:24 AM EDT |  |  |
|                                                        | 1GTV2MECXGZ263337                                             | K20 - Engine Control Mo  | Setup                   | FD21267072          | 5/23/19 11:40:30 AM EDT |  |  |
|                                                        | 1G6AG5RX8G0158953                                             | K20/K71 - Engine and Tr  | Engine Control Module S | FD21266752          | 5/23/19 11:36:00 AM EDT |  |  |
|                                                        | 1GTV2MEC7GZ428390                                             | K20 - Engine Control Mo  | Setup                   | FD21266374          | 5/23/19 11:30:08 AM EDT |  |  |
|                                                        | 1G6AX5SS8G0119004                                             | K20/K71 - Engine and Tr  | Engine Control Module S | FD21265914          | 5/23/19 11:23:19 AM EDT |  |  |
|                                                        | 1GTV2UEC4FZ391572                                             | K20 - Engine Control Mo  | Setup                   | FD21265350          | 5/23/19 11:15:52 AM EDT |  |  |
| 1                                                      | 3GCUKREC5GG253940                                             | K20 - Engine Control Mo  | Setup                   | FD21264879          | 5/23/19 11:10:32 AM EDT |  |  |
|                                                        | 1GCVKREH5GZ41389 :03:47 AM ED                                 |                          |                         |                     |                         |  |  |
| 1                                                      | :58:19 AM EDT                                                 |                          |                         |                     |                         |  |  |
| IGCVKREH2GZ2123E ON THIS SCREEN.                       |                                                               |                          |                         |                     |                         |  |  |
| 1                                                      | 1G6AN1RY8G018089                                              |                          |                         |                     | :31:14 AM EDT           |  |  |
| 1                                                      | 1G1ZE5ST4GF21472                                              | arough and               | Locato the              |                     |                         |  |  |
|                                                        | KL4CJ1SM7GB65028                                              |                          | nough anu               |                     | :17:48 AM EDT           |  |  |
| 1GKS2AKC7GR18314                                       |                                                               |                          |                         |                     |                         |  |  |
|                                                        | IGTV2NECXGZ16574 EVENT by VIN, date and module. 105:20 AM EDT |                          |                         |                     |                         |  |  |
|                                                        | 2GKALPEK7H629971                                              |                          | 58:53 AM EDT            |                     |                         |  |  |
| 164GB5G34GF14418 Document the Warranty Claim           |                                                               |                          |                         |                     |                         |  |  |
|                                                        | 3GTU2WEC4FG32665                                              | 3GTU2WEC4FG32665         |                         |                     |                         |  |  |
| 1GKS2FKC3GR11575 Code on the job card 22:1             |                                                               |                          |                         |                     |                         |  |  |
|                                                        | 16CVKSEC0GZ13621 COUC ON THE JOB Card. 17:01                  |                          |                         |                     |                         |  |  |
|                                                        | 2GKALNEK7H615632                                              |                          |                         |                     | 12:21 AM EDT            |  |  |
|                                                        | 1GTV2VEJ3FZ316320                                             | K20 - Engine Control Mo  | Setup                   | FD21256713          | 5/23/19 9:03:31 AM EDT  |  |  |
|                                                        | 1GKS2AKC6GR241488                                             | K20 - Engine Control Mo  | Setup                   | FD21256288          | 5/23/19 8:54:53 AM EDT  |  |  |
|                                                        | 1G11Z5SA9JU100100                                             | K20 - Engine Control Mo  | Setup                   | FD18809492          | 3/21/19 9:22:34 AM EDT  |  |  |
| -                                                      | 1G11Z5SA9JU100100                                             | K20 - Engine Control Mo  | Setup                   | FD18809492          | 3/21/19 9:22:10 AM EDT  |  |  |
|                                                        |                                                               |                          |                         |                     |                         |  |  |
| Cancel Ok                                              |                                                               |                          |                         |                     |                         |  |  |
|                                                        | 1                                                             |                          |                         |                     |                         |  |  |
|                                                        |                                                               |                          |                         |                     |                         |  |  |
|                                                        |                                                               |                          |                         |                     |                         |  |  |
| Print Settings                                         |                                                               |                          |                         |                     |                         |  |  |
| <                                                      |                                                               |                          |                         |                     |                         |  |  |

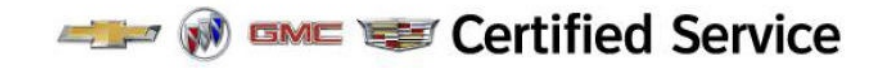